## Cambiare la lingua della relazione di calcolo

Per cambiare la lingua nella relazione è necessario cambiare la lingua generale usata da TecnoMETAL, per farlo andare nel menù Start di Windows, cercare il programma **Change Programs Language**, si trova in **Start** -> **Steel&Graphics -> Tools -> Change Programs Language**:

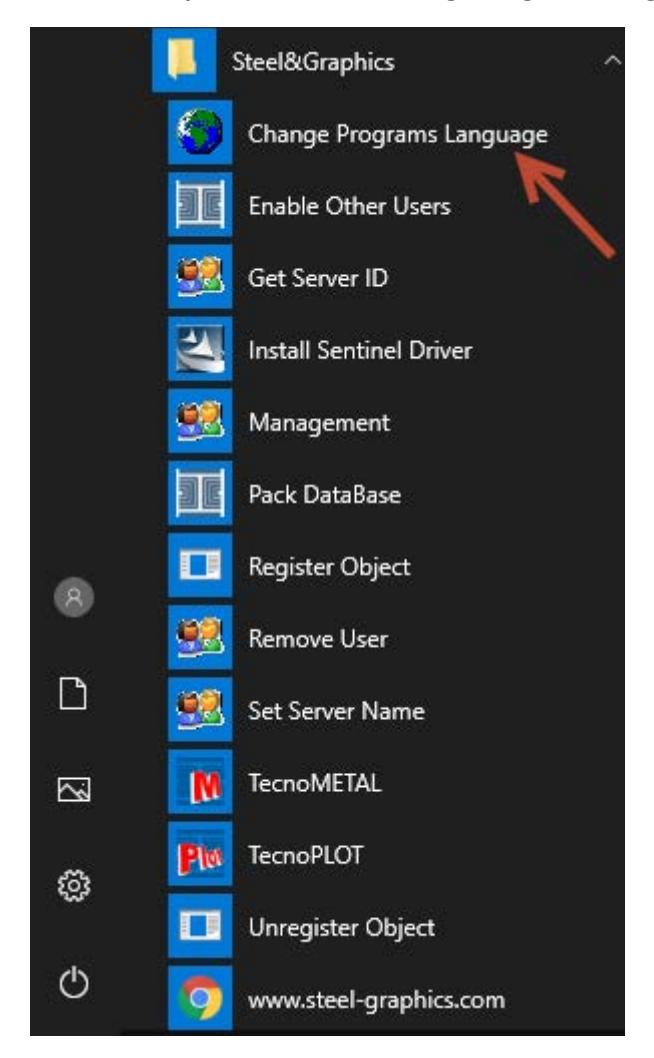

Assicurarsi di aver chiuso tutte le applicazioni di TecnoMETAL e AutoCAD, e confermare con OK:

| IMPORTANT !!!                                                                                 | × |
|-----------------------------------------------------------------------------------------------|---|
| Before starting this program it's necessary that you close all Steel & Graphics applications. |   |
| ОК                                                                                            |   |

Scegliere la lingua e confermare con Change:

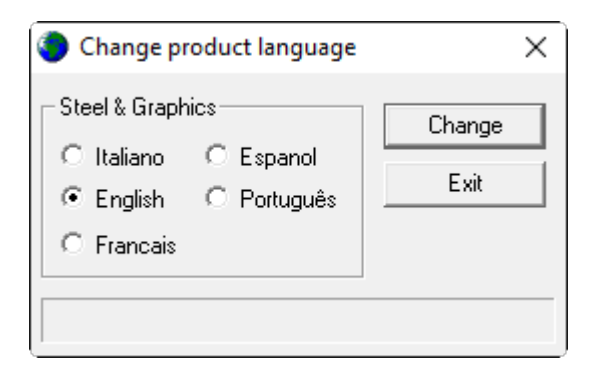

Aprire il file **\*.xver** dall'ambiente integrato e stampare la relazione per averla nella lingua voluta.